دانشکده فنۍ مرفه ای کوثر

درس مباحث ويژه

محسن نوروزى

جلسه دوم

يادآورۍ ۲

117

۲ برای پاک کردن محتوای کادرهای متن، متد رویداد Click دکمه «پاک کردن» را بنویسید. محتوای کادر متن در ویژگی Text آن نگهداری می شود. برای تغییر این محتوا باید ویژگی Text را مقداردهی کنید.

```
شکل کلی تغییرمقدار ویژگی یک کنترل هنگام کدنویسی
مقدار جدید ویژگی= نام ویژگی. نام کنترل;
```

```
برای مثال برای نوشتن Ali در کادرمتن txtFirstName کد زیر را بنویسید:
txtFirstName.Text="Ali":
private void btnClear_Click(object sender, EventArgs e)
{
   txtNumber1.Text = "":
   txtNumber2.Text = "":
   txtResult.Text = "":
}
                                               کد "" = txtNumber1.Text چه کاری انجام می دهد؟
نوع داده ویژگیهای کنترل با هم متفاوت است. برای مثال ویژگی Text از نوع رشته است. برای اطلاع از نوع
                        داده ویژگی کافیست در هنگام کدنویسی اشارهگر ماوس را روی ویژگی نگه دارید.
           txtNumber1.Text = "";
                         string TextBox.Text
                         Gets or sets the current text in the System.Windows.Forms.TextBox.
                                 🚺 متد رویداد کلیک دکمه «یاک کردن» را به روش دیگری بنویسید.
                                 از متد Clear کادر متن هم میتوان برای یاک کردن متن استفاده کرد.
txtNumber1.Clear();
                                                  시 متد رویداد کلیک دکمه عمل جمع را بنویسید.
private void btnAdd_Click(object sender, EventArgs e)
{
   double num1 = double. Parse(txtNumber1.Text);
   double num2 = double. Parse(txtNumber2.Text);
   double res = num1 + num2;
   txtResult.Text = res.ToString();
}
برای تبدیل مقدار یک متغیر عددی به نوع رشتهای از متد ToString استفاده می شود. چرا برای انتساب ویژگی
                        Text کادرهای متن به متغیر num1 و num2 از متد Parse استفاده شده است؟
           برنامه را اجراکنید. با ورود دو عدد در کادر متنها و کلیک دکمه جمع، خروجی را مشاهده کنید.
                          🔝 متد رویداد کلیک دکمههای عمل ضرب، تفریق و تقسیم را بنویسید.
```

### کارگاه ۵ اضافه کردن تصویر به پوشه منابع Resource

میخواهیم یک آلبوم تصویر ایجاد کنیم. برای استفاده راحت تر از تصاویر موردنظر در برنامه، آنها را به عنوان منابع پروژه در پوشه Resource قرار میدهیم. ۱۱ یک پروژه و بندوزی به نام PictureViewer ایجاد کنید.

🖬 یک پروره ویندوری به نام Picture ایجاد د. 🍸 کادر مدیریت پروندههای منبع را باز کنید.

در پنجره Solution Explorer روی مثلث کنار پوشه Properties کلیک کنید تا ساختار درختی آن باز شود، سیس روی پرونده Resources.resx دابل کلیک کنید تا زبانه آن به پروژه اضافه شود (شکل ۱۳).

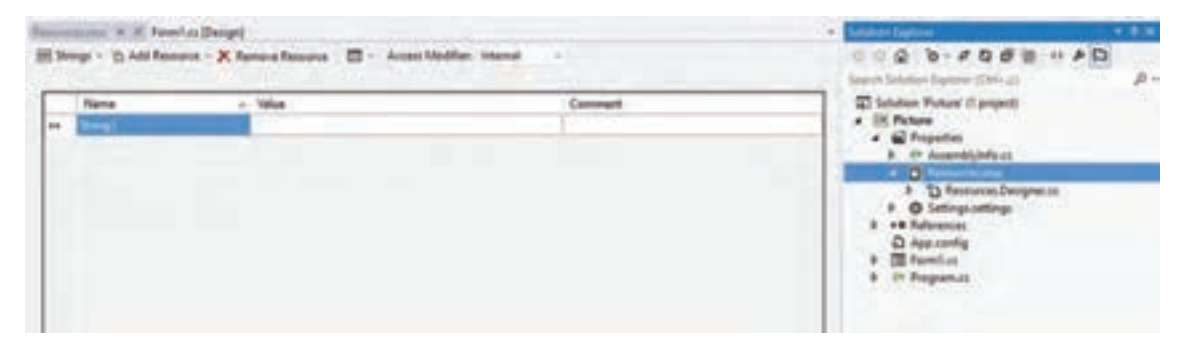

شکل ۱۳\_ پنجره مدیریت پروندههای منبع

### 🝸 پرونده تصویر موجود را به پروژه اضافه کنید.

کادر Resources.resx که در صفحه پروژه ظاهر شده، شامل گزینه Add Resource است که به شما امکان اضافه کردن پرونده هایی به عنوان پرونده منبع در پروژه را میدهد. روی مثلث کنار این گزینه کلیک کنید تا فهرست کشویی آن باز شود، سپس گزینه Add Existing File را انتخاب کنید(شکل ۱۴).

| Str | irgs - 🖸 | Add Resource - 🤊  | Remove Resource |
|-----|----------|-------------------|-----------------|
|     |          | Add Existing File |                 |
|     | Nati     | Add New String    |                 |
|     | Strine   | New Image         | 3               |
|     |          | Add New Icon      |                 |
|     |          | Add New Text Fil  | e               |

شکل ۱۴ اضافه کردن پرونده های موجود به عنوان منبع

در کادر باز شده، یکی از تصاویر موجود در سیستم خود را انتخاب کنید. چه اتفاقی میافتد؟ ۲۵ پنج پرونده تصویر به منبع پروژه اضافه کنید.

با اضافه کردن هر پرونده تصویر به پنجره Solution Explorer دقت کنید چه تغییری در این پنجره مشاهده می کنید؟

### 🛽 سه تصویر دیگر با روش کشیدن و رها کردن ( Drag & Drop) به پروژه منبع پروژه اضافه کنید.

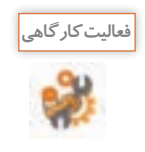

هنگام اضافه کردن پروندههای تصویر به پروژه (شکل ۱۴) گزینه New Image را انتخاب کنید، چه اتفاقی میافتد؟ کاربرد این گزینه در چه مواقعی است؟

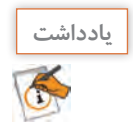

در مسیر ذخیرهسازی پروژه، پوشهای به نام Resources وجود دارد که یک نسخه از پرونده تصاویر انتخاب شده، در آن قرار دارد. به همین دلیل به این پوشه، پوشه منابع (Resource File) میگویند.

کارگاه ۶ استفاده از کنترل کادر تصویر در برنامه

میخواهیم در برنامهٔ آلبوم تصویر، عکس منظرهای از شهر را در وسط فرم قرار دهیم. ۱۱ پروژه PictureViewer را باز کنید. ۲۲ یک کنترل کادر تصویر (PictureBox) روی فرم قرار دهید. یک کنترل کادر تصویر با نام picSample با اندازه ۱۵۰ در ۱۰۰ به فرم اضافه کنید.

置 کادر تصویر را وسط فرم قرار دهید.

برای تنظیم فاصلهٔ کنترلها از یکدیگر و فرم از منوی Format استفاده کنید(شکل ۱۵).

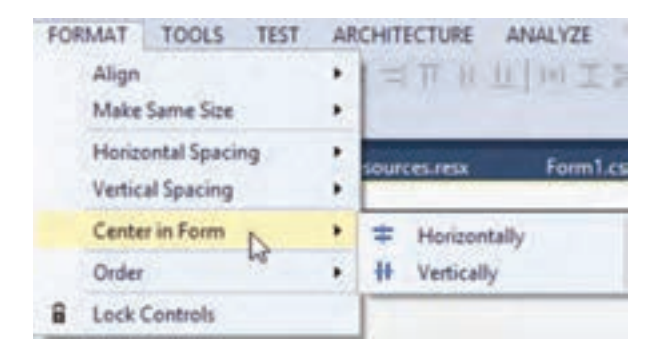

شکل۱۵ـ وسط چین کردن کنترل

📔 تصویر دلخواه را در کادر تصویر وارد کنید (Import).

روی مثلث کنار کادر تصویر کلیک کنید و گزینه Choose Image را انتخاب کنید(شکل ۱۶). کادر محاورهای Select Resource باز می شود (شکل ۱۷).

| PictureBox   | Tasks         |    |   |
|--------------|---------------|----|---|
| Choose Image |               | D  |   |
| Size Mode:   | Normal        | 40 | v |
| Dock in Pare | ent Container |    |   |

شکل۱۶ـ منوی مقداردهی ویژگیهای مهم کادر تصویر

| Ret | source context                                                                                                    |  |
|-----|----------------------------------------------------------------------------------------------------|--|
| 0   | Local resource:                                                                                                    |  |
|     | Papert Date                                                                                                    |  |
| ۲   | Project resource file:                                                                                                    |  |
|     | Properties\Resources.resx 😪                                                                                                    |  |
|     | (none)                                                                                                    |  |
|     | سیرانی<br>کاروانسرای مشیرالملک<br>گیند بمکن جاشک<br>مسجدجامع بردستان<br>نیروگاه اسی بوشهر                                                                                                    |  |
|     | and a second second sec |  |

شکل ۱۷\_ کادر محاورهای Select Resource

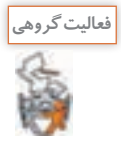

با استفاده از گزینههای Local resource و Project resource file تصویر دلخواه را در کادر تصویر قرار دهید و تفاوت این دو گزینه را بنویسید.

ویژگی کادر تصویر را تنظیم کنید تا تصویر به اندازه کادر تصویر شده، کامل دیده شود.
 ممکن است تصویر انتخابی شما به طور کامل در کادرتصویر دیده نشود. این مشکل زمانی دیده می شود که اندازه ممکن است تصویر کوچکتر از اندازه تصویر مورد نظر باشد. ویژگی SizeMode را انتخاب کرده، مقدار آن را روی SizeMode قراردهید. عملکرد این ویژگی چیست؟
 تصویر کادر تصویر را حذف کنید.
 تصویر کادر تصویر را حذف کنید.
 تصویر کادر تصویر را حذف کنید.
 تصویر کادر تصویر را حذف کنید.
 تصویر کادر تصویر را حذف کنید.
 تصویر کادر تصویر را حذف کنید.
 تصویر کادر تصویر را حذف کنید.
 تصویر کادر تصویر را حذف کنید.
 تصویر کادر تصویر را حذف کنید.
 تصویر کادر تصویر را حذف کنید.
 تصویر کادر تصویر را حذف کنید.
 تصویر کادر تصویر را حذف کنید.
 تصویر کادر تصویر را حذف کنید.
 تصویر کادر تصویر را حذف کنید.
 تصویر کادر تصویر را حذف کنید.
 تصویر کادر تصویر را حذف کنید.
 تصویر کادر تصویر را حذف کنید.
 تصویر کادر تصویر را حذف کنید.
 تصویر کادر تصویر معایش داده تصویر می انداذه کنید.
 تصویر تصویر نظر مقدار این ویژگی را پاک کنید.
 تصویر می می انتخاب کرده می انده کنید.
 تصویر می می انده کنید.
 تصویر کادر تصویر نظر مقداردهی کنید.
 تصویر در مند روی هر دکمه تصویر مانده می می می می در می می می می دید.
 تصویر کادی کنید که در پوشه منابع قرار دادیم. در کدنویسی برای دسترسی به منابع پروژه، باید را تصویر را تصویر کنید.
 تصویر کادی کنید که در فضای نام Properties کنیم.
 تصویر کنیم.

نام منبع.Properties.Resources

برای نمایش تصویر مورد نظر در کادر تصویر، در دستور زیر به جای نام منبع، نام پرونده تصویر موجود در پوشه منابع را بنویسید.

picSample.Image = Properties.Resources.; نام منبع

00

🚹 برای نمایش سایر تصاویر، دکمه اضافه کنید و کد رویداد کلیک هر یک را بنویسید.

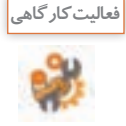

به فرم پروژهLogin یک کادر متن و به فرم مشخصات کاربری یک کنترل کادر تصویر با نام picUser و یک دکمه برای بارگذاری تصویر کاربر با نام bnLoadPicture اضافه کنید.

نام کاربری:

Sucho:

28.0

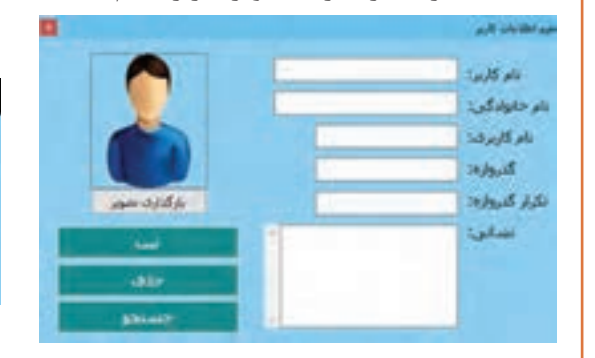

### کارگاه ۷ تغییر اندازه و محل کنترل روی فرم

میخواهیم برنامه آلبوم تصویر را توسعه دهیم تا قابلیت نمایش تصویر، بزرگتر و کوچکتر شدن تصویر را داشته باشد.

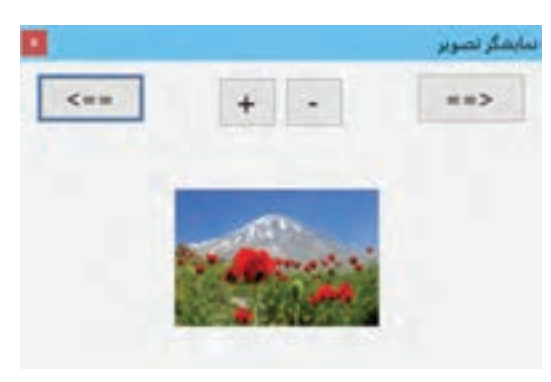

مون برگ ورود کاربر

شکل ۱۸\_فرم نمایشگر تصویر

I پروژه PictureViewer را باز کنید. ۲ طراحی فرم را انجام دهید.

اندازه عرض فرم ۴۰۰ و ارتفاع فرم را۳۰۰ قرار دهید. دکمهای برای بزر گنمایی به نام btnZoomIn و دکمهای برای بزر گنمایی به نام btnZoomIn و دکمهای برای کوچکنمایی به نام btnZoomOut و بعدی روی کادر تصویر به فرم اضافه کنید (شکل ۱۸).

### ĭ متد رویداد کلیک دکمه btnZoomIn را بنویسید.

```
با دابل کلیک روی دکمه btnZoomIn متد رویداد کلیک را ایجاد کرده، کدهای زیر را بنویسید.

private void btnZoomIn_Click(object sender, EventArgs e)

{

picSample.Width += 4;

picSample.Height += 3;

}

برنامه را اجرا کنید و نتیجه کلیک روی دکمه + را بررسی کنید. آیا تصویر پس از تغییر اندازه، در وسط فرم باقی می ماند؟
```

### 🖬 برای قرارگرفتن تصویر وسط فرم، کد متد btnZoomIn\_Click را توسعه دهید.

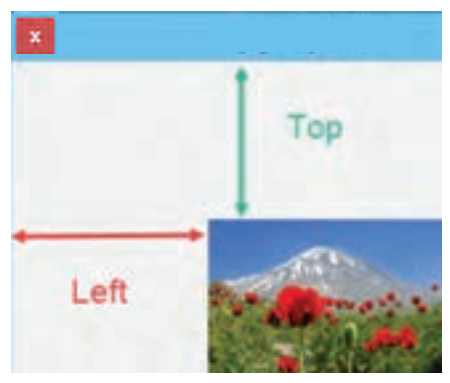

دو ویژگی Left و Top کنترلها، موقعیت کنترل را روی فرم نشان میدهند (شکل ۱۹). اگر •Top و •Left باشد، کنترل در کدام نقطه از فرم قرار میگیرد؟ دستوراتی برای افزایش مقدار ویژگی Left و Top کادر تصویر به متد btnZoomIn\_Click اضافه کنید و با اجرای برنامه، نتیجه آنها را بررسی کنید. سپس این دستورات را از برنامه حذف کنید. آیا در پنجره ویژگیها به Left و Top دسترسی دارید؟

شکل **۱۹ ویژگی Left و Top کنتر**ل

برای اینکه تصویر وسط فرم قرار گیرد، دستورات زیر را به متد btnZoomIn\_Click اضافه کنید. picSample.Left = (this.Width - picSample.Width) / 2; picSample.Top = (this.Height - picSample.Height) / 2;

> ∆ متد رویداد کلیک دکمه کوچکنمایی را بنویسید. ۲ متد رویداد btnNext Click را بنویسید.

private void btnNext\_Click (object sender, EventArgs e)

ł

picSample.ImageLocation = "c:\\1.jpg";

}

ImageLocation تصویر دلخواه 1.jpg را در درایو C قرار دهید. با قرار دادن نشانی تصویر موردنظر در ویژگی ImageLocation می توانید تصویر را داخل کادر تصویر قرار دهید. دقت کنید که نشانی و نام تصویر را به شکل صحیح و کامل بنویسید و به جای علامت  $\langle n \rangle$  استفاده کنید. برنامه را اجرا کنید. با کلیک روی دکمه btnNext چه مشاهده می کنید؟

✓ متد رویداد کلیک دکمه btnNext را برای نمایش ۵ تصویر متفاوت تغییر دهید. برای نمایش تصویرهای مختلف روی کادر تصویر، نسخه مشابه پنج پرونده تصویری دلخواه با نام IJPG و JJPG و JPG و JPG برنامه قرار دهید. پوشه Debug برنامه که حاوی پرونده اجرایی برنامه است در مسیر «bin» پروژه» قرار دارد.

برای نگهداری شماره تصویری که در کادر تصویر دیده می شود، یک متغیر در بخش کلاس فرم تعریف کنید. public partial class Form1 : Form

{

int i = 1; // شماره پرونده تصویری که در کادرتصویر بارگذاری می شود ا

```
متد btnNext_Click (object sender, EventArgs e) {
{
    string path = i.ToString() +". JPG";
    picSample.ImageLocation = path;
    i++;
    if (i == 6)
        i = 1;
}
btnNext_Click دستور if در متد btnNext کلیک کنید. عملکرد دستور if در متد btnNext_Click
```

برنامه را اجرا کنید و چندین بار روی دکمه btilinext\_Click کلیک کنید. عملکرد دستور ۱۱ در متد btilinext\_Click چیست؟

چرا یک نسخه از پروندههای تصویری را در پوشه Debug قرار دادیم؟

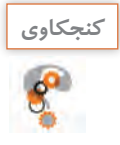

∆ برای نمایش تصویر قبلی متد رویداد کلیک btnPrev را بنویسید. یک درا طوری تغییر دهید تا با نمایش تصویر آخر دکمه btnNext و با نمایش تصویر اول دکمه btnPrev غیرفعال شوند.

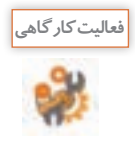

یک دکمه روی فرم قرار دهید و در متد رویداد کلیک آن هر بار یکی از دستورات زیر را نوشته، برنامه را اجرا کنید و عملکرد هر دستور را بنویسید.

picSample.Show();
picSample.Hide();

فعاليتمنزل

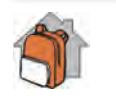

شکل ۲۰ فرم طراحی یک بازی ساده را نشان میدهد. در این بازی آدمک با کلیک دکمههای جهتدار به اندازه یک کاشی در جهت تعیینشده، حرکت میکند و نمیتواند از کاشیها عبور کند. با خرید کالای ایرانی یعنی برخورد با کاشی کالای ایرانی امتیاز کسب میکند و در صورت خرید کالای خارجی و یا برخورد با خرچنگها امتیاز از دست میدهد. این فرم را طراحی کرده، متد رویداد کلیک دکمهها را برای حرکت آدمک بنویسید. متد حرکتهای دیگر، تشخیص برخورد و ثبت امتیاز را میتوانید با مهارتهایی که در بخشهای بعدی بهدست میآورید، بنویسید.

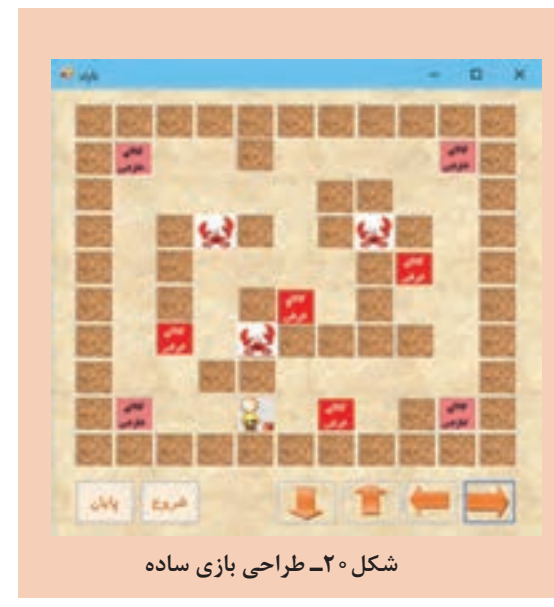

| برداشت |
|--------|
| 書      |
| 1      |

| مرحله۲ | رزشیابی |
|--------|---------|
|--------|---------|

آنچه آموختم:

.....۲

۳. ....

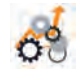

| نمرہ |   | استاندارد (شاخصها/داوری/نمرهدهی)                               | نتايج<br>ممكن            | شرایط عملکرد<br>(ابزار، مواد، تجهیزات، زمان، مکان و)                                  | مراحل کار            |
|------|---|----------------------------------------------------------------|--------------------------|---------------------------------------------------------------------------------------|----------------------|
|      | ٣ | تعیین رویداد مورد نیاز _ نوشتن متد رویداد<br>_ رفع خطای برنامه | بالاتر از حد<br>انتظار   | <b>مکان:</b> کارگاه استاندارد رایانه                                                  |                      |
|      | ٢ | تعیین رویداد مورد نیاز _نوشتن متد رویداد                       | در حد<br>انتظار          | <b>تجهیزات:</b> رایانهای که نرمافزار<br>IDEبرنامهنویسی روی آن نصب است<br>پرونده تصویر | واکنش به<br>رویدادها |
|      | ١ | تعيين رويداد مورد نياز                                         | پایین تر از<br>حد انتظار | زمان: ۲۰ دقیقه                                                                        |                      |

### **کادرهایمحاورهای** ،

در برنامه های مختلف کادر هایی شبیه شکل ۲۱ بسیار دیده اید. به این کادر ها، کادر محاوره ای (DialogBox) می گوییم.

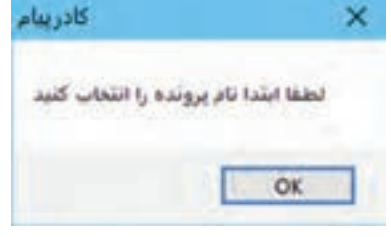

شکل۲۱\_ کادر محاورهای پیام

از کادر محاورهای برای نمایش پیام و دریافت اطلاعات از کاربر استفاده می شود. کادر محاورهای می تواند براساس موقعیت برنامه دارای ظاهری متفاوت باشد. برخی از کادرهای محاورهای دارای عملکرد از پیش تعیین شده هستند. مانند کادر محاورهای ColorDialog برای انتخاب پرونده (شکل ۲۲)، و ColorDialog برای انتخاب رنگ (شکل ۲۳) و FontDialog برای انتخاب قلم (شکل ۲۴) که در بیشتر برنامه ها استفاده می شوند.

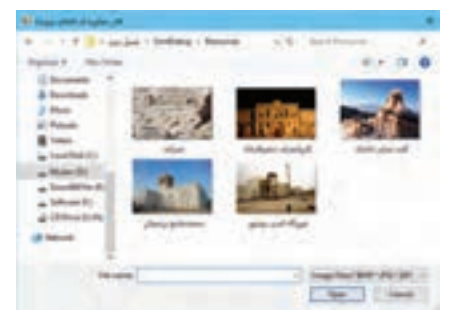

شکل۲۲۔ کادر محاورہای انتخاب پروندہ

| Color                             | X Font                                                                   |                                                          |                                         | ×            |
|-----------------------------------|--------------------------------------------------------------------------|----------------------------------------------------------|-----------------------------------------|--------------|
| Basic colors:                     | Fort:<br>Microsoft Save<br>Microsoft S<br>Minion Pro<br>Histouf<br>Mitra | Fort style<br>Regular<br>Oblique<br>Bold<br>Bold Oblique | Size:<br>8<br>9<br>10<br>11<br>12<br>14 | OK<br>Cancel |
|                                   | Effects                                                                  | پر<br>Sample<br>AaBb                                     |                                         |              |
| Define Custom Colors >> OK Carcel |                                                                          | Sorjet:<br>Arabic                                        | Ŷ                                       |              |

شکل۲۳\_ کادر محاورهای انتخاب رنگ

شکل۲۴\_ کادر محاورهای انتخاب قلم

کارگاه ۸ کادر محاورهای انتخاب پرونده

می خواهیم در فرم مشخصات کاربر علاوه بر دریافت مشخصات کاربر، امکان قرار دادن تصویر کاربر را هم اضافه کنیم. **۱۱ پروژه ثبت اطلاعات کاربر را بازکنید**.

👔 یک کادر محاورهای OpenFileDialog به فرم اضافه کنید.

ابزارهای موجود در جعبه ابزار نظیر OpenFileDialog که هنگام استفاده روی فرم دیده نمی شوند، Component هستند.

```
宿 روی دکمه «بارگذاری تصویر» دابل کلیک کنید و کدهای زیر را بنویسید.
```

private void btnLoadPicture\_Click(object sender, EventArgs e)

{

openFileDialog1.ShowDialog();

picUser.ImageLocation = openFileDialog1.FileName;

}

برای نمایش کادر محاورهای از متد (ShowDialog) استفاده می کنیم. نشانی پرونده انتخاب شده در ویژگی FileName کادر محاورهای قرار دارد. برنامه را اجرا کنید و یک پرونده تصویری انتخاب کنید. آیا می توان پروندههای غیر تصویری را انتخاب کرد؟

👔 نمایش پروندهها را در کادر محاورهای انتخاب پرونده محدود کنید.

برای محدود کردن نمایش پروندهها در کادر محاورهای کد زیر را قبل از متد ShowDialog اضافه کنید. openFileDialog1.Filter = "Image Files(\*. BMP;\*. JPG;\*.GIF)|\*. BMP;\*. JPG;\*.GIF";

کادر محاورهای باز کردن پرونده دارای ویژگی Filter است که با آن میتوانیم نوع پروندههایی را تعیین کنیم که در کادر محاورهای نشان داده میشود.

شکل کلی مقداردهی ویژگی Filter

....|فيلترنوع دوم |توضيحات نوع دوم|فيلتر نوع اول|توضيحات نوع اول

اگر در کادر محاورهای پروندهای انتخاب نشود، چه چیزی در کادر تصویر نمایش داده خواهد شد؟ م بر اساس پاسخ کاربر به کادر محاورهای، برنامه را مدیریت کنید. برای مدیریت برنامه با توجه به عملکرد کاربر کد مرحله ۴ را به صورت زیر ویرایش کنید. openFileDialog1.Filter = "Image Files(\*. BMP;\*. JPG;\*.GIF)";

if(openFileDialog1.ShowDialog() == DialogResult.OK)

picUser. ImageLocation = openFileDialog1.FileName;

برنامه را اجراکنید. درصورت عدم انتخاب پرونده درکادر محاورهای چه اتفاقی میافتد؟

کارگاه ۹ کادرهای محاورهای رنگ و قلم

میخواهیم یک برنامه با عنوان «شهر من خانه من» ایجاد کنیم که کاربر بتواند برای هر تصویر انتخابی خود، نظر خود را با رنگ و قلم دلخواه در کادر متن بنویسد.

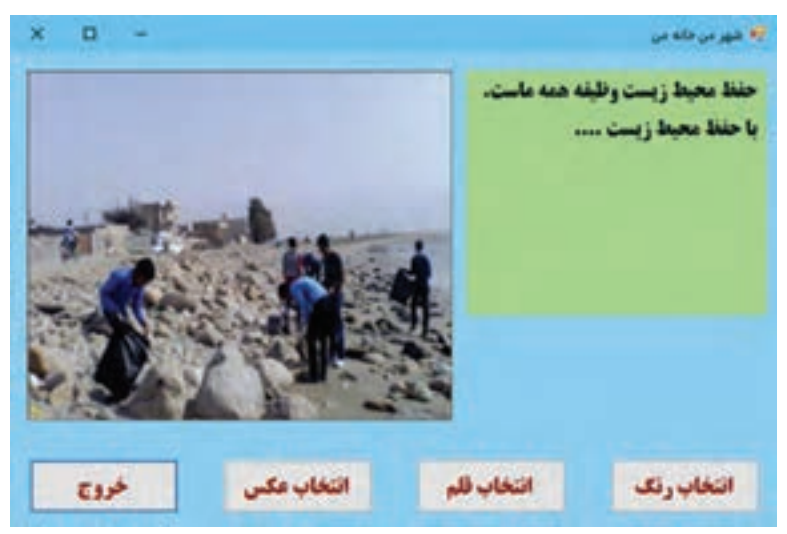

شکل ۲۵\_ استفاده از کادرهای محاورهای

ا یک پروژه ویندوزی به نام PictureCity ایجاد کنید.
 ا فرم مناسب را طراحی کنید (شکل۲۵).
 یک کنترل کادر متن و کادر تصویر، سه دکمه برای انتخاب تصویر، رنگ و قلم و یک دکمه برای خروج از برنامه و کادر محاوره ای GoenFileDialog و ColorDialog و FontDialog روی فرم قرار دهید.
 ۱ ویژگی کادر متن را برای نوشتن متن به زبان فارسی تغییر دهید.
 ۱ کد متد رویداد کلیک دکمهٔ «انتخاب عکس» را برای تغییر عکس به انتخاب کاربر بنویسید.
 ۱ کد متد رویداد کلیک دکمهٔ «انتخاب و بای تغییر عکس به انتخاب کاربر بنویسید.
 ۱ کد متد رویداد کلیک دکمهٔ «انتخاب عکس» را برای تغییر کند، دستور زیر را بنویسید.
 ۱ کد متد رویداد کلیک دکمهٔ «انتخاب کاربر تغییر کند، دستور زیر را بنویسید.

ColorDialog1.ShowDialog(); textBox1.ForeColor = colorDialog1.Color; رنگی که کاربر بهوسیلهٔ کادر محاورهای ColorDialog انتخاب می کند، در ویژگی Color این کنترل ذخیره می شود. **2** کد متد رویداد کلیک دکمهٔ «انتخاب قلم» را برای تعیین قلم به انتخاب کاربر بنویسید. FontDialog1.ShowDialog(); textBox1.Font = fontDialog1.Font; ویژگی Font در کادر محاورهای FontDialog، تنظیمات قلم انتخاب شده به وسیلهٔ کاربر شامل نوع، اندازه و حالت قلم را نشان می دهد. با اجرای این دستور همه این تنظیمات برای قلم کادر متن مقداردهی می شود. برنامه را اجرا کنید و نتیجه کلیک روی دکمهها را ببینید. **2** عنوان کادرهای محاورهای را تغییر دهید.

برای تعیین عنوان کادر محاورهای از ویژگی Title استفاده کنید. ویژگیTitle کادرمحاورهای OpenFileDialog را «انتخاب عکس» قرار دهید. برنامه را اجرا کنید و روی دکمهٔ «انتخاب عکس» کلیک کنید. چه تفاوتی با اجرای قبل مشاهده می کنید؟

**کادر پیام** 

گاهی در یک برنامه نیاز دارید که پیامی را به کاربر اطلاع دهید یا به کاربر هشدار دهید که یک پیشامد غیرمنتظره رخ داده است. در چنین مواقعی از کادرهای پیام استفاده می شود. برای مثال فرض کنید هنگام اجرای کارگاه ۸ کاربر پرونده ای را انتخاب کرده که قالب پرونده های تصویر را ندارد، در این صورت باید به وسیلهٔ یک کادر پیام به او هشدار داده شود (شکل ۲۶).

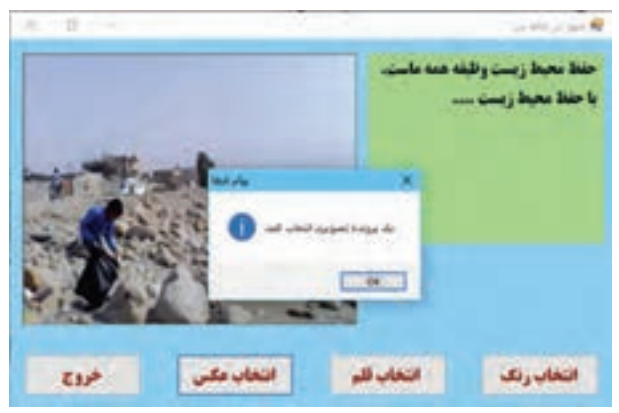

شکل۲۶۔ کادر محاورہای پیام

برای نمایش کادر پیام از کلاس MessageBox استفاده می کنیم. این کلاس دارای متد Show است که کادر پیام را با پیام دلخواه شما نمایش داده، منتظر پاسخ کاربر می ماند. متن پیام، عنوان پنجره، تعداد و نوع دکمههای کادر پیام بهوسیله پارامترهایی مشخص می شود که به متد Show فرستاده می شوند.

شکل کلی فراخوانی متد Show

MessageBox.Show(دكمه ها ,عنوان , پيام), Icon , دكمه پيشفرض

| شرح                                                               | نوع                                        | پارامتر        |
|-------------------------------------------------------------------|--------------------------------------------|----------------|
| متنی است که در کادر نمایش داده می شود. این پارامتر<br>اجباری است. | string                                     | پيام           |
| متنی است که در نوار عنوان کادر نمایش داده میشود.                  | string                                     | عنوان          |
| دکمههایی را مشخص می کند که باید درکادر پیام نمایش<br>داده شوند.   | نوع دادہ شمارشی<br>MessageBoxButtons       | دكمەھا         |
| نماد کادر پیام                                                    | نوع داده شمارشی<br>MessageBoxIcon          | نماد           |
| دكمه پيشفرض كادر پيام را تعيين ميكند.                             | نوع دادہ شمارشی<br>MessageBoxDefaultButton | دكمه<br>پيشفرض |

جدول ۵\_ پارامترهای متد Show

نوع داده شمارشی MessageBoxButtons تعیین کننده نوع دکمه است. هنگامی که کاربر یکی از دکمههای کادر پیام را انتخاب می کند، دکمه انتخابی در متغیری از نوع داده شمارشی DialogResult قرار می گیرد.

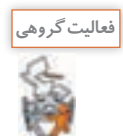

با استفاده از راهنمای مایکروسافت و به کمک هم گروهی خود اعضای نوع دادههای شمارشی, MessageBoxIcon با استفاده از راهنمای مایکروسافت و به کمک هم گروهی خود اعضای نوع دادههای شمارشی, DialogResult و MessageBoxButtons را تعیین کنید.

کارگاه ۱۰ توسعه برنامه با استفاده از کادر پیام

میخواهیم در پروژه فرم اطلاعات کاربر، از ورود نام بیشتر از ۱۰ نویسه با نمایش پیام مناسب جلوگیری کنیم. ۱ پروژه ثبت اطلاعات کاربر را باز کنید. ۲ متد رویداد کلیک دکمه «ثبت» را به صورت زیر بنویسید. ۱ private void btnSave\_Click(object sender, EventArgs e) ۱ int firstNameLength = txtFirstName.TextLength; ۱ if(firstNameLength = txtFirstName.TextLength; ۱ if(firstNameLength>10) MessageBox.Show("تبیام خطا", "تعداد نویسه های نام بیشتر از حد مجاز است") MessageBox.Show ۱ , MessageBox.Buttons.RetryCancel); ۱ ویژگی TextLength تعداد نویسه های کادر متن را نگهداری می کند. برنامه را اجراکنید. نامی بیش از ۱۰ نویسه ۱ واردکنید و روی دکمه ثبت کلیک کنید. چه اتفاقی میافتد؟

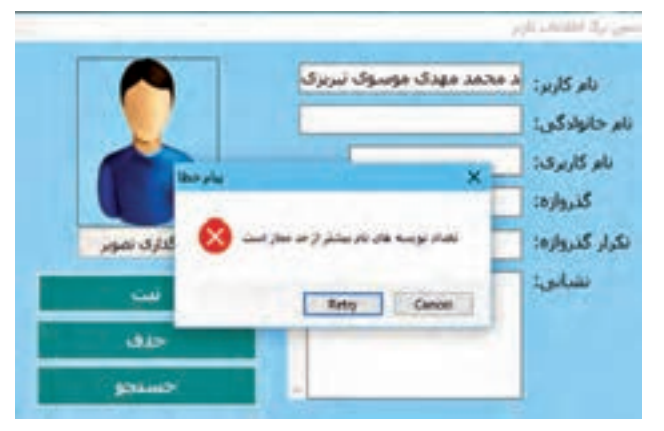

```
ا دستورات را کامل کنید تا همین پیام خطا
برای نامخانوادگی نیز نمایش داده شود
( شکل ۲۷).
عبارت "پیام خطا" را حذف کنید. چه اتفاقی
میافتد؟
```

شکل ۲۷\_ پیام خطا در فرم اطلاعات کاربر

کد را ویرایش کنید تا در صورت انتخاب دکمه Retry کادر متن نام و نامخانوادگی خالی شود. متد Show، مقداری از نوع داده شمارشی DialogResult برمی گرداند. این مقدارمشخص می کند، کدام یک از دکمه های کادر پیام به وسیلهٔ کاربر انتخاب شده است. با توجه به این نکته، می خواهیم برنامه را به شکلی کامل کنیم که اگر کاربر دکمه Retry را انتخاب کرد، متن وارد شده در نام و نامخانوادگی حذف شده، آماده دریافت اطلاعات جدید شود.

دستورات دکمه ثبت را به شکل زیر تغییر دهید.

."پیام خطا", "تعداد نویسههای نام بیشتر از حد مجاز است")if(MessageBox.Show

MessageBoxButtons.RetryCancel) == DialogResult.Retry)
txtFirstName.Clear();

🛽 دستورات مرحله ۴ را به صورت زیر تغییر دهید.

if(MessageBox.Show("پيام خطا", "تعداد نويسههاى نام بيشتر از حد مجاز است", MessageBoxButtons.RetryCancel,MessageBoxIcon.Warning, MessageBoxDefaultButton.Button1) == DialogResult.Retry)

txtFirstName.Clear();

برنامه را اجرا کنید. نتیجه اجرای برنامه چه تفاوتی با اجرای قبل دارد؟ 23 دستورات رویداد کلیک دکمه «ثبت» را کامل کنید تا در صورت انتخاب دکمه Retry در پیام خطای نامخانوادگی، کادرمتن «نامخانوادگی» خالی شود.

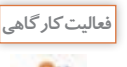

با کمک هنرآموز خود تغییراتی در دستورات کارگاه ۱۰ ایجاد کنید که دو دکمه Ok, Cancel در کادر پیام نمایش داده شود. دکمه پیشفرض را دکمه Cancel تعیین کنید و تصویر نماد کادر محاورهای را تغییر دهید.

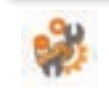

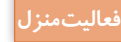

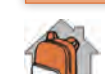

برنامهای بنویسید که در «فرم ورودکاربر» اگر نام کاربری و گذرواژه معتبر بود پیام خوش آمدگویی و درصورت معتبر نبودن پیام خطا را نمایش دهد.

| برداشت |
|--------|
| 1      |
| 7      |

| א: | آنچه آموخت |
|----|------------|
|    |            |
|    |            |
|    | ۲          |
|    |            |
|    |            |
|    |            |

# ارزشیابیمرحله ۳ 🖵

| نمره | دهی) | استاندارد (شاخصها/داوری/نمره                                                                                                    | نتايج<br>ممكن            | شرایط عملکرد<br>(ابزار، مواد، تجهیزات، زمان،<br>مکان و)                                                                       | مراحل<br>کار                                             |
|------|------|----------------------------------------------------------------------------------------------------|--------------------------|----------------------------------------------------------------------------------------------------|----------------------------------------------------------|
|      | ٣    | افزودن کادر محاورهای به واسط گرافیکی<br>کاربری و تنظیم ویژگیهای آن ـ نوشتن<br>برنامه استفاده از کادر محاورهای ـ نمایش<br>کادر پیام با مشخصات تعیین شده ـ مدیریت<br>برنامه بر اساس پاسخ کاربر ـ رفع خطای برنامه | بالاتر از حد<br>انتظار   | <b>مکار،</b> : کارگاه استاندارد رامانه                                                                                        |                                                          |
|      | ٢    | افزودن کادر محاورهای به واسط گرافیکی<br>کاربری و تنظیم ویژگیهای آن ـ نوشتن<br>برنامه استفاده از کادر محاورهای ـ نمایش<br>کادر پیام با مشخصات تعیین شده                                                         | در حد<br>انتظار          | تجهیزات: رایانهای که نرمافزار IDE<br>برنامهنویسی روی آن نصب است.<br>زمان: ۲۰ دقیقه                                            | استفاده از<br>کادرهای<br>محاورهای                        |
|      | ١    | افزودن کادر محاورهای به واسط گرافیکی<br>کاربری و تنظیم ویژگیهای آن                                                                                                    | پایین تر از<br>حد انتظار |                                                                                                    |                                                          |
|      | رش   | بهداشت، توجهات زیست محیطی و نگر                                                                                                    | ی کاربری<br>فنی، ایمنی،  | <b>متگی انجام کار:</b><br>ل نمره ۲ از مرحله ایجاد واسط گرافیکر<br>ل نمره ۲ از بخش شایستگیهای غیره<br>ل میانگین ۲ از مراحل کار | <b>معیار شایس</b><br>کسب حداقل<br>کسب حداقل<br>کسب حداقل |

### جدول ارزشيابي پايانی

#### شرح کار:

🚺 ایجاد واسط گرافیکی کاربری

🍸 واکنش به رویدادها

### 🍟 استفاده از کادرهای محاورهای

#### استاندارد عملکرد:

با استفاده از IDE برنامه نویسی، یک واسط گرافیکی کاربر در پروژه ایجاد کرده و کد رویدادهای آن را بنویسد.

#### شاخصها:

| شاخصهای مرحله کار                                                                                                    | لماره مرحله<br>کار |
|----------------------------------------------------------------------------------------------------|--------------------|
| ایجاد پروژه ویندوزی ـ طراحی واسط گرافیگی کاربرپسند                                                                                         | ١                  |
| نوشتن متد رویدادهای مورد نیاز برنامه _ رفع خطای برنامه                                                                                     | ٢                  |
| بهکارگیری کادرهای محاورهای مورد نیاز در برنامه ـ استفاده از کادر پیام بر اساس نیاز ـ مدیریت برنامه بر اساس پاسخ کاربر ـ رفع<br>خطای برنامه | ٣                  |

### شرایط انجام کار و ابزار و تجهیزات:

**مکان**: کارگاه رایانه مطابق استاندارد تجهیزات هنرستانها

تجهیزات: رایانهای که نرمافزار IDE برنامهنویسی روی آن نصب است.

زمان: ۶۰ دقیقه (ایجاد واسط گرافیکی کاربری ۱۵ دقیقه \_ واکنش به رویدادها ۲۰ دقیقه \_ استفاده از کادرهای محاورهای ۲۰ دقیقه)

### معیار شایستگی:

| رديف                                                                                            | مرحله کار                                                                                                    | حداقل نمرہ<br>قبولی از ۳ | نمره هنرجو |
|-------------------------------------------------------------------------------------------------|----------------------------------------------------------------------------------------------------|--------------------------|------------|
| ١                                                                                               | ایجاد واسط گرافیکی کاربری                                                                                                    | ٢                        |            |
| ٢                                                                                               | واکنش به رویدادها                                                                                                    | ١                        |            |
| ٣                                                                                               | استفاده از کادرهای محاورهای                                                                                                    | ١                        |            |
| <b>شایستگیهای غ</b><br>مدیریت کیفیت،پای<br>رعایت ارگونومی<br>حفاظت از تجهیزات<br>دقت در چینش خا | <b>بر فنی، ایمنی، بهداشت، توجهات زیستمحیطی و نگرش:</b><br>نُن شاخصهای کیفیت ـ زبان فنی<br>کارگاه<br>تقانه کنترلها در فرم برای طراحی واسط گرافیکی کاربرپسند | ٢                        |            |
| میانگین نمرا                                                                                    | *                                                                                                    |                          |            |

# واحد یادگیری ۶

**ا شایستگی کار با کنترل های پیشرفته** 

آیا تا به حال پی برده اید

در بازیهای رایانهای کنترل زمانی چگونه طراحی می شود؟
 چگونه می توان ساعت رایانه را در بالای پروژهها اضافه کرد؟
 آزمونهای چند گزینهای یا صحیح \_ غلط چگونه در سی شارپ کدنویسی می شوند؟
 چگونه می توان تعداد زیادی کنترل را به شکلی زیبا و با دسترسی راحت در یک فرم جا داد؟
 برای نمایش دادههای زیاد و انتخاب کاربر، چه پیشنهادی دارید؟
 برای نمایش دادههای زیاد و انتخاب کاربر، چه پیشنهادی دارید؟

استاندار دعملکرد

با استفاده از دانش انواع کنترلهای پیشرفته و گروهبندی آنها، پروژه چند فرمی ایجاد کرده، برای رویدادهای آن برنامه بنویسد.

### زمانسنج 1

شکل ۲۸ و ۲۹ تصویر بازی پکمن (PAC\_MAN) و کالای ایرانی است. حتماً تاکنون با این بازی یا بازیهای شبیه به آن برخورد کردهاید. به نظر شما چگونه می توان حرکت شخصیتهای این بازی را طراحی کرد؟ اگر قرار باشد شما این بازی را در VS بنویسید، برای حرکتهای سریع و مداوم پک من از چه چیزی استفاده می کنید؟

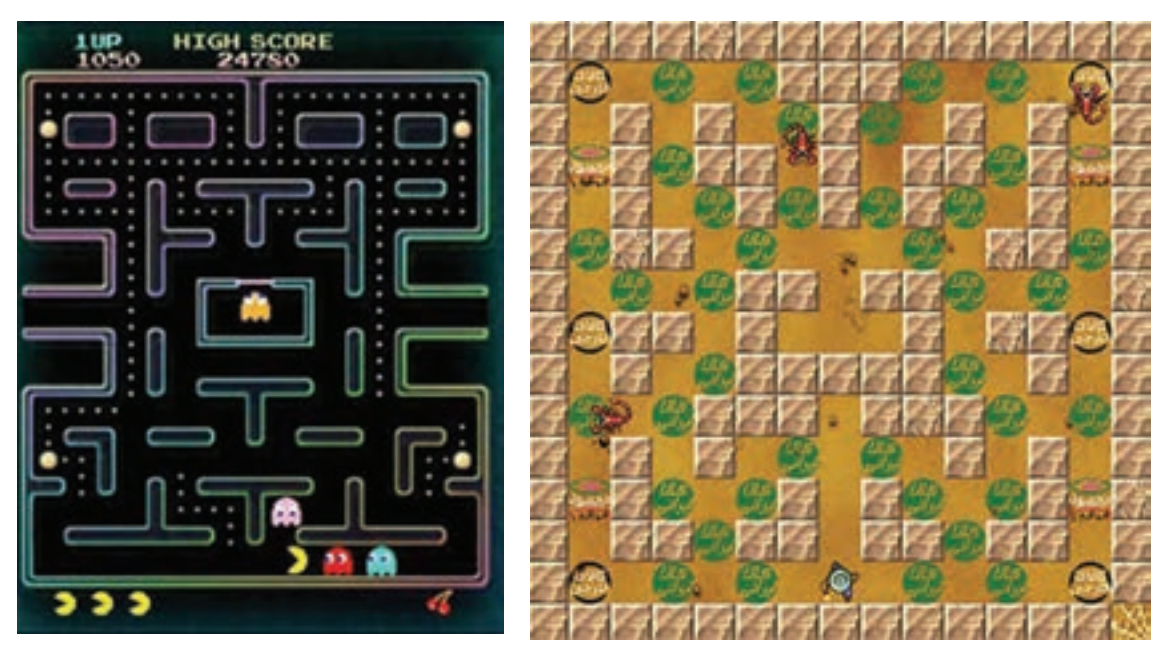

شکل ۲۸\_ تصویر بازی PAC\_MAN

شکل ۲۹۔ تصویر بازی کالای ایرانی

برنامههای زیادی، مانند این بازی وجود دارند که دستور یا دستوراتی باید در یک فاصله زمانی مشخص تکرار شوند. مانند زمانی که میخواهیم یک عبارت هرچند ثانیه یکبار روی صفحه نمایش داده شود. در چنین مواقعی میتوانیم از زمانسنج (Timer) استفاده کنیم. مهم ترین ویژگی زمانسنج Interval است که فاصله زمانی تکرار دستور برحسب میلی ثانیه را تنظیم میکند.

رویداد Tick تنها رویداد زمانسنج است. این رویداد در فاصله زمانی مشخص شده در ویژگی Interval رخ می دهد و دستورات متد این رویداد اجرا می شوند.

### کارگاه ۱ رویداد Tick

میخواهیم برنامهای بنویسیم که با کلیک دکمه «حرکت» خودرو در راستای افقی حرکت کند.

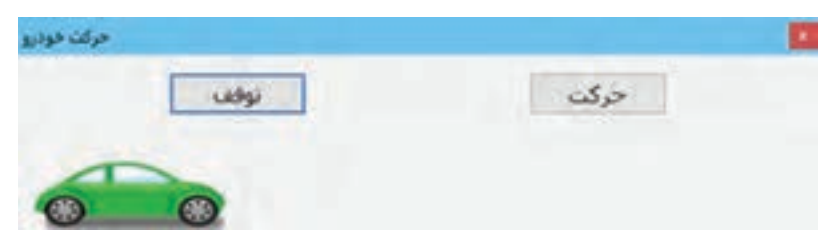

شکل ۳۰ فرم برنامهٔ حرکت خودرو

شکل ۳۱\_ فرم برنامه Chronometer

پايان

خروج

شروع

🚺 يروژهاي يا نام Chronometer انجاد کنيد. 🖬 فرم مناسب را طراحی کنید (شکل ۳۱). با استفاده از سه کنترل برچسب و سه دکمه، یک زمانسنج ساده با برچسب دقیقهشمار (lblMinute) و ثانيەشمار (lblSecond) طراحى كنيد. ĭ برای ایجاد ثانیهشمار یک زمانسنج (timer1) روی فرم قرار دهید. ویژگی Interval زمانسنج را باید با چه عددی مقداردهی کنید؟ 👔 کد ثانیه شمار را در رویداد Tick زمان سنج بنویسید. متغیرهای second و minute را برای ذخیره ثانیه و دقیقه تعریف کنید. public partial class Form1: Form public Form1() InitializeComponent(); private void timer1\_Tick (object sender, EventArgs e) second += 1; if (second == 60) second = 0;minute + = 1; } lblSecond.Text = second.ToString(); lblMinute.Text = minute.ToString(); } } 🛽 دستور فعال سازی زمان سنج را در متد کلیک دکمه «شروع» (btnStart) بنویسید. علاوهبر فعالسازي زمانسنج در متد رويداد كليك دكمه شروع بايد زمان محاسبه شده را با مقداردهي متغيرهاي minute و second صفر کرده، مقدار آنها را در برچسبها نمایش دهید. ازمان سنج را در مند رویداد کلیک دکمه «توقف» (btnStop) غیرفعال کنید. 🛽 برنامه را اجرا کنید. فعالیت کار گاھے ساعت سیستم را در برنامه خود نمایش دهید. راهنمايي: برای نمایش ساعت سیستم در برنامه از یک زمانسنج و برچسب استفاده کنید و برای نمایش زمان در برچسب از دستور زیر استفاده کنید که ساعت فعلی سیستم را به شکل long time روی برچسب نشان می دهد. lblTime.Text = DateTime.Now.ToLongTimeString();

| برداشت |
|--------|
| 丰      |

60

| آنچه آموختم: |
|--------------|
|              |
|              |
| ٣.           |

جدول ارزشیابی شایستگیهای غیرفنی، ایمنی و بهداشت و توجهات زیست محیطی 🗕

| نمره                                                                            | (رو   | استاندارد (شاخصها/داوری/نمرهده                                                                | نتايج<br>ممكن    | شرایط عملکرد<br>(ابزار،مواد، تجهیزات، زمان،<br>مکان و)                                 | شایستگیها            |  |  |
|---------------------------------------------------------------------------------|-------|-----------------------------------------------------------------------------------------------|------------------|----------------------------------------------------------------------------------------|----------------------|--|--|
|                                                                                 | ٢     | انتخاب کنترلهای کاربرپسند ـ توجه به نحوه چینش<br>کنترلها در فرم و تنظیم ویژگیهای آنها از لحاظ | قابل قبول        | مدیریت کیفیت،پایش شاخصهای<br>کیفیت ـ زبان فنی                                          | شایستگیهای<br>غیرفنی |  |  |
|                                                                                 | بری _ | دسترسی راحت به انها و زیبایی ظاهر واسط کاربری ۔<br>خلاقیت در طراحی واسط گرافیکی کاربری        |                  | رعایت ارگونومی                                                                         | ایمنی و<br>بهداشت    |  |  |
|                                                                                 | ١     | توجه به ایمنی و بهداشت محیط کارگاه                                                            | غير قابل<br>قبول | حفاظت ازتجهیزات کارگاه                                                                 | توجهات<br>زیستمحیطی  |  |  |
|                                                                                 |       |                                                                                               |                  | دقت در دسته بندی و چینش خلاقانه<br>کنترلها در فرم برای طراحی واسط<br>گرافیکی کاربرپسند | نگرش                 |  |  |
| •<br>• این شایستگیها در ارزشیابی پایانی واحد یادگیری باید مورد توجه قرار گیرند. |       |                                                                                               |                  |                                                                                        |                      |  |  |

## ارزشیابی مرحله ۱ 🗕

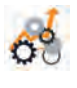

| نمرہ | استاندارد (شاخص ها/داوری/نمره دهی) |                                                                                                | نتايج<br>ممكن            | شرایط عملکرد<br>(ابزار،مواد، تجهیزات، زمان،<br>مکان و)                            | مراحل کار              |
|------|------------------------------------|------------------------------------------------------------------------------------------------|--------------------------|-----------------------------------------------------------------------------------|------------------------|
|      | ٣                                  | اضافه کردن زمان سنج به واسط کاربری و تنظیم ویژگی های<br>آن _ نوشتن کد برنامه _ رفع خطای برنامه | بالاتر از حد<br>انتظار   | منابل مرابنات با ما <sup>و</sup> کرد. ا                                           |                        |
|      | ٢                                  | اضافه کردن زمانسنج به واسط کاربری و تنظیم ویژگیهای<br>آن _نوشتن کد برنامه                      | حد انتظار                | تجهیزات: رایانهای که نرمافزار IDE<br>برنامهنویسی روی آن نصب است<br>زمان: ۲۰ دقیقه | به کار کیری<br>زمانسنج |
|      | ١                                  | اضافه کردن زمان سنج به واسط کاربری و تنظیم ویژگی های<br>آن                                     | پایین تر از<br>حد انتظار |                                                                                   |                        |